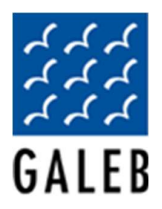

## **UPUTSTVO ZA AKTIVIRANJE LICENCE**

Link za stranicu za aktivaciju licenci možete naći na sajtu <u>efiskalizovan.rs</u> > Aktivacija licence (zaokruženo na slici ispod) ili kucanjem adrese u browser <u>aktivacija.efiskalizovan.rs</u>. Sva polja na aktivacionoj stranici koja u nazivu sadrže znak \* su obavezna polja. Poželjno je da se svi podaci unose u latiničnom pismu. Aktivaciona stranica je podeljena u tri glavna dela :

## 1. Podaci o preduzeću :

U ovom delu se unose podaci o preduzeću za koje aktivirate uređaj. **Naziv preduzeća** predstavlja zvanični naziv preduzeća (APR) i može sadržati do 50 karaktera. Polje za unos **PIB**-a sme da sadrži 9 karaktera, dok polje **matični broj** sme da sadrži 8 karaktera. U polja **Adresa, broj i poštanski broj** unosi se sedište preduzeća, s tim što je polje poštanski broj u formi padajućeg menija gde se, nakon odabira odgovarajućeg poštanskog broja, naziv grada automatski upisuje u polje Grad. **Telefon** je poželjan, ali ne i obavezan podatak i može sadržati 12 karaktera u bilo kom formatu. **E-mail adresa preduzeća** predstavlja zvaničnu mail adresu preduzeća za prijem pošte.

## 2. Podaci o kontakt osobi :

U ovom delu se unose podaci o osobi koja će biti administrator sa strane klijenta za backoffice (aplikacija za administriranje uređaja). Nakon aktiviranja licence, automatski će se kreirati nalog za backoffice za mail adresu kontakt osobe. Potrebno je uneti **ime i prezime kontakt osobe, kontakt telefon** (nije obavezan ali je poželjan podatak) i **e-mail adresu.** 

Napomena : <u>isti mail nalog se ne može koristiti za aktiviranje licenci za različita preduzeća</u>. Ukoliko je jedna osoba zadužena za više povezanih preduzeća, predlog bi bio da kreira više mail naloga za sebe i da iste raspodeli po preduzećima.

## 3. Podaci o uređaju :

U ovom delu se unose podaci o uređaju za koji se aktivira licenca. Sva polja su obavezna. **Serijski broj uređaja** je vidljiv na nalepnici sa donje strane uređaja i obavezno je uneti ceo serijski broj. S obzirom da se ovde radi inicijalno aktiviranje licence, moguće je samo jednom aktivirati licencu za jedan uređaj.

Pored serijskog broja unose se podaci o lokaciji na kojoj se uređaj nalazi (adresa poslovnog centra) **adresa i poštanski broj.** Na kraju, potrebno je izabrati, iz padajućeg menija, kod koga je uređaj kupljen.

Kada su svi podaci ispravno uneti, potrebno je kliknuti na Aktiviraj licencu, nakon čega će se prikazati konfirmaciona stranica koja potvrđuje da je aktivacija uspešno urađena. Nakon nekoliko sekundi, na mail adresu kontakt osobe će stići mail (proveriti inbox ili spam folder) sa linkom za podešavanje lozinke za uređaj i backoffice za korisnički nalog.

Klikom na link, otvara se stranica za podešavanje lozinke, gde je potrebno dva puta uneti nov password, ne kraći od 13 karaktera.

Nakon unosa šifre i klikom na sačuvaj, korisnički nalog je setovan i sa ovim kredencijalima će se ubuduće korisnik logovati u backoffice gde ima kompletan pregled uređaja koji su aktivirani za to preduzeće.

Sledeći korak je učitavanje licence na samom uređaju. Na uređaju se pokreće miniERP i na prvoj stranici se upisuje PIB preduzeća, korisničko ime (mail nalog kontakt osobe) i šifra. Klikom na Prijavi se, otvara se lista već aktiviranih licenci za to pravno lice. Licence koje su zelene boje u spisku su licence koje su aktivne i već dodeljene nekom uređaju. Licence koje su žute boje su licence koje su aktivirane, ali nisu dodeljene ni jednom uređaju.

Odabirom licence pojavljuje se upitnik za potvrdu odabira licence. Posle potvrde za odabir licence, potrebno je podesiti naziv uređaja, ime korisnika koji radi na uređaju, PIN za korisnika, nakon čega se otvara meni za brza podešavanja. Ovim je aktivacija licence i učitavanje iste na uređaj uspešno završeno.